## オンライン LIVE セミナー 知っていると便利な機能!

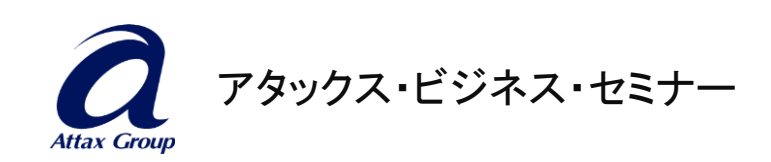

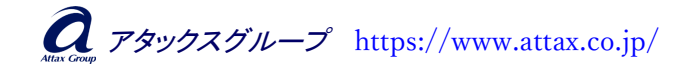

## 【チャットの使い方】

講師や参加者全員にメッセージを送りたい時に使います 🞯

チャットボタンをクリックすると、画面右側に縦長の白いエリアが表示されます。

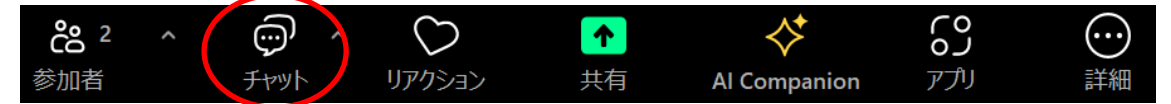

白いエリアの下部にチャット入力画面が表示されますので、入力・送信(Enter)します。

改行したい場合は、Shift キーを押しながら Enter キーを押すと改行できます。

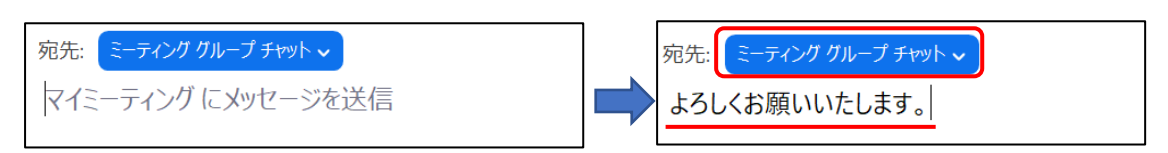

※宛先は「全員」「個人」を選択できます。講師や事務局にだけ送る場合は、特定の 宛先を選択してください。それ以外は「ミーティンググループチャット」(全員あて)を 選択してください。

## 【画面の設定について】

■ギャラリーとスピーカー

Zoomには、ギャラリーとスピーカーの見え方があり、お好みに合わせて ご自身で切り替えられます。画面右上の表示をクリックし、「スピーカー」または 「ギャラリー」をクリックすると、見え方が切り替わります。

くギャラリーン

参加者全員のお顔を見たい時は、画面右上の「表示」→「ギャラリー」を クリックすると、このように見え方が変わります。

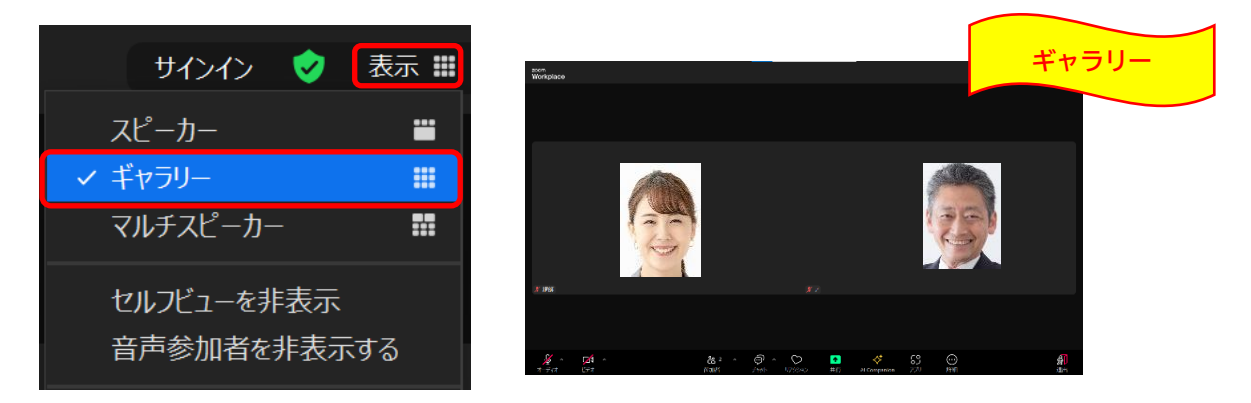

<スピーカー>

講師だけを大きくして聞きたい時は、画面右上の「スピーカー」をクリックすると、 このように見え方が変わります。

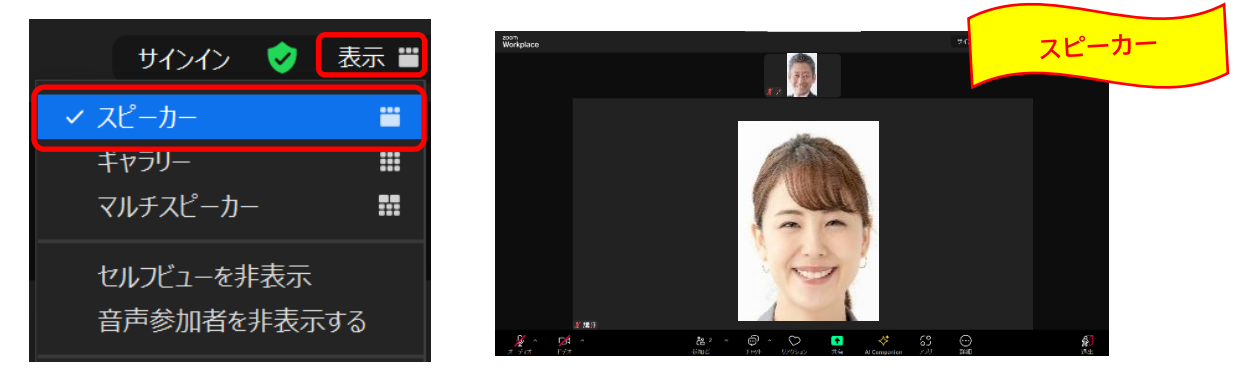

■画面サイズの変更方法

Zoom 画面がパソコンの画面にフル表示(全画面表示)されることがあります。 (パソコン自体のタスクバーが消えてしまっている状態)

<全画面表示の状態>

| <sup>zoom</sup><br>Workplace |          |    |                     |       |                    |   |    |         | 9-0-0 | ٢ | ₹7 ₩ |
|------------------------------|----------|----|---------------------|-------|--------------------|---|----|---------|-------|---|------|
|                              |          |    |                     |       |                    |   |    |         |       |   |      |
|                              |          |    |                     |       |                    |   |    |         |       |   |      |
|                              |          |    |                     |       |                    |   |    |         |       |   |      |
|                              |          |    |                     |       |                    |   |    |         |       |   |      |
|                              |          |    |                     |       |                    |   |    |         |       |   |      |
|                              |          | 講師 |                     |       |                    |   | 事彩 | 侷       |       |   |      |
|                              |          |    |                     |       |                    |   |    |         |       |   |      |
|                              |          |    |                     |       |                    |   |    |         |       |   |      |
| 🔏 इंद्र धन                   |          |    |                     |       | <mark>∦</mark> 事務局 |   |    |         |       |   |      |
|                              |          |    |                     |       |                    |   |    |         |       |   |      |
|                              |          |    |                     |       |                    |   |    |         |       |   |      |
| <u>%</u>                     | <b>1</b> |    | දීසි <sup>2</sup> ^ | @~ \\ | •                  | * | 69 | $\odot$ |       |   | Å    |

く全画面表示を終了>

画面右上の表示をクリックし、「全画面表示を終了する」をクリックしてください。

| サインイン 🤡                   | 表示 🏭    |  |  |  |  |  |
|---------------------------|---------|--|--|--|--|--|
| スピーカー                     | <b></b> |  |  |  |  |  |
| ✓ ギャラリー                   |         |  |  |  |  |  |
| マルチスピーカー                  |         |  |  |  |  |  |
| セルフビューを非表示<br>音声参加者を非表示する |         |  |  |  |  |  |
| ミーティング タイマーを表             | 示       |  |  |  |  |  |
| 全画面表示を終了する                | 5       |  |  |  |  |  |

**え** アタックスグループ https://www.attax.co.jp/

く全画面表示が終了>

全画面表示が終了し、タスクバーが表示されます。

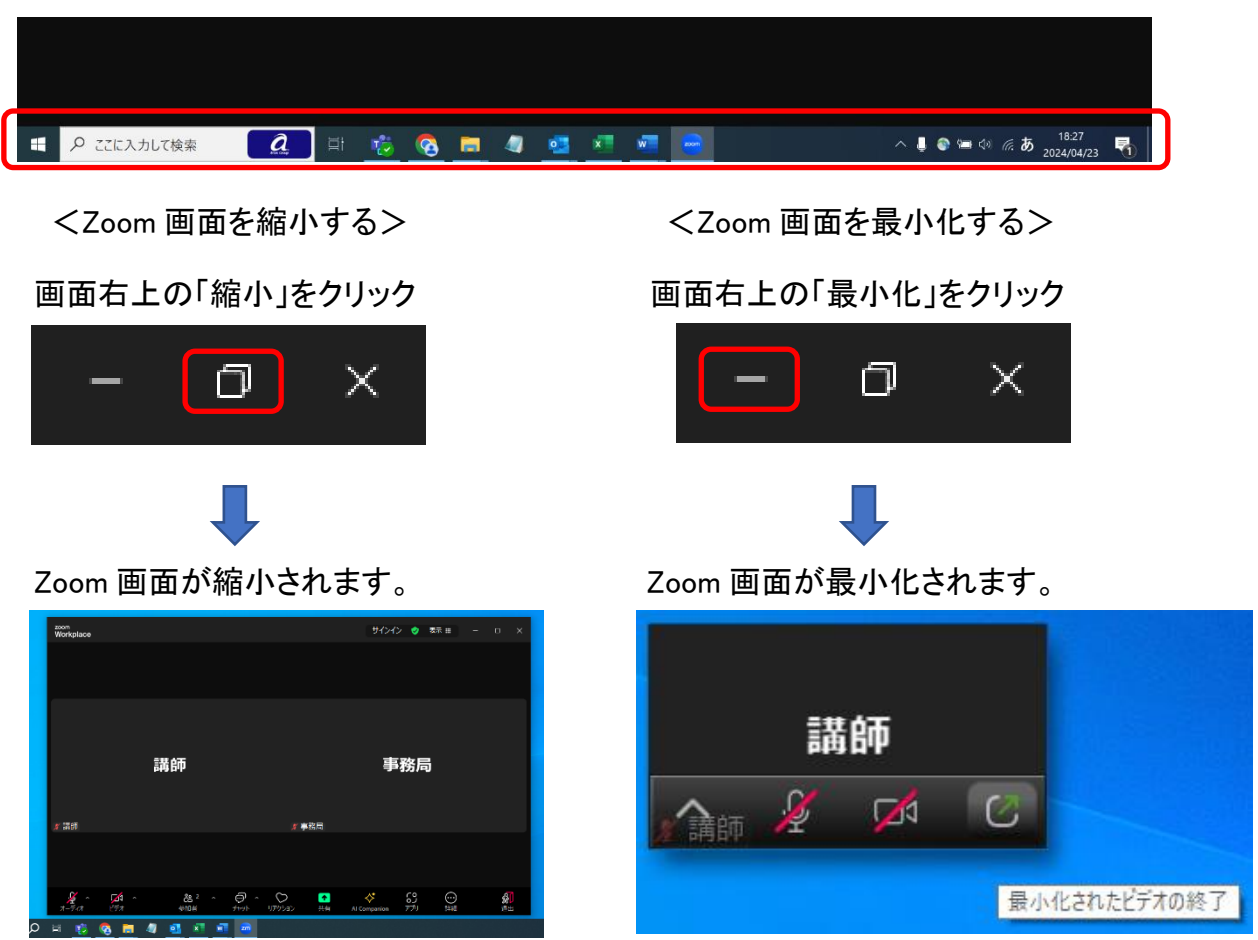

<最小化した Zoom 画面を元のサイズに戻したい時>

右下の「最小化されたビデオの終了」をクリックすると、元の大きさに戻ります。

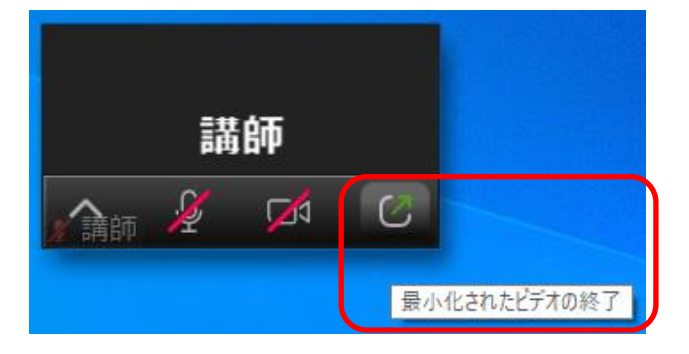

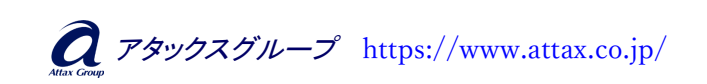

- 4 -